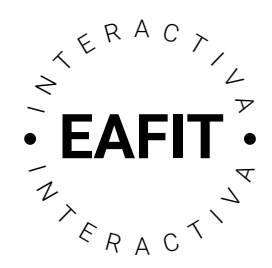

## Asociar resultados de aprendizaje a un elemeto de calificación

Ingresa por la opción "Calificaciones" despues selecciona "Configurar calificaciones".

| Inicio Conteni                 | Curso básico en EA                       | FIT Interactiva 20<br>Iuaciones 🗸 Comunicacione | es 🗸 Editar cur |
|--------------------------------|------------------------------------------|-------------------------------------------------|-----------------|
| Curso I                        | Configurar calificaciones                | 1 Interactiva                                   | 2024-2          |
| Publicación ev                 | Ingreso de calificaciones<br>Mis premios |                                                 |                 |
|                                |                                          |                                                 |                 |
| <b>Tran</b><br>OTA: En caso de | eformomoe<br>no haber configurado        | el "Libro de calificacion                       | es" Te          |
| comendamos re                  | visar los instructivos                   | de este tema antes de c                         | ontinuar.       |

Revisar el libro de calificaciones y corregir lo que sea necesario. Identificar a cuál de los elementos de calificación se le van a asociar resultados de aprendizaje y editarlo.

| ngresar o | calificaciones Administra | r calificaciones                                                                          |          |               | 🛟 Cor | nfiguración 🛛 💡 | Ayuda |
|-----------|---------------------------|-------------------------------------------------------------------------------------------|----------|---------------|-------|-----------------|-------|
| Nuev      | o 🗸 Más acciones          | ~                                                                                         |          |               |       |                 |       |
| 🌮 Edi     | ción en masa              |                                                                                           |          |               |       |                 |       |
|           | Aprende como co           | Elemento de calificación<br>Ifigurar los <b>Elementos de calificación</b> en este enlace. | Tipo     | Asociación    |       | Puntos máximos  | Peso  |
|           | seguimiento 🗸             |                                                                                           |          |               |       | 10              | 30    |
|           | Seguimiento en clase      | ~                                                                                         | Numérico | Cuestionarios | 0     | 5               | 55    |
|           | Bitácora 🗸                | Editar 02                                                                                 | Numérico | -             |       | 5               | 45    |

| Examen Parcial 🗸             | Ingresar calificaciones | Numérico | - | 5  | 35  |
|------------------------------|-------------------------|----------|---|----|-----|
| Examen Final 🗸               | Ver estadísticas        | Numérico | - | 5  | 35  |
| Calificación final calculada | Ver registro de eventos |          |   | 20 | 100 |

Ingresar a la pestaña "objetivos" y después selecciona "Asociar objetivos de aprendizaje".

Identificar el resultado de aprendizaje (RA) que se evaluará con la actividad y seleccionarlo de la casilla. Después, haz clic en "Agregar lo seleccionado".

| Editar elemento: Seguimiento        |                                                                                                    |
|-------------------------------------|----------------------------------------------------------------------------------------------------|
| Propiedades Restricciones Objetivos | Ver todos los elementos principales/secundarios X                                                                                                    |
| Objetivos                           | ) Examinar Buscar                                                                                                    |
| Asociar objetivos de aprendizaje    | Examinar estructuras de competencia   Branda cada una de las estructuras para examinar y buscar elementos de competencia y de diperiolites, o utilice la pestaña de búaqueda para buscar un elemento por sonotreo descripción. <ul> <li>Etructuras de competencias disponibles</li> <li>Pensamiento crÁtico</li> <li>Pensamiento anticipatorio</li> <li>Pensamiento anticipatorio</li> <li>Pensamiento sistémico</li> </ul> |
|                                     |                                                                                                    |

Una vez se asocia el RA, se debe especificar cómo se va a evaluar. Para eso, desplegar el menú en la flecha del RA y "Agregar Evaluación".

| -<br>ditar e | elemento:                 | Seguimi              | iento en clase                     |    |                    |   |
|--------------|---------------------------|----------------------|------------------------------------|----|--------------------|---|
|              |                           | 00000                |                                    |    |                    |   |
|              |                           |                      |                                    |    |                    |   |
| Propiedades  | Restricciones             | Objetivos            |                                    |    |                    |   |
| Obietiva     | )S                        |                      |                                    |    |                    |   |
| ,            | -                         |                      |                                    |    |                    |   |
| Asociar obj  | etivos de aprendizaje     |                      |                                    |    |                    |   |
| A Capac      | idad de analizar y ev     | aluar la consister   | ncia de los razonamientos          |    |                    | ~ |
| Est          | te objetivo de aprendizaj | e no se está evaluar | indo. Agregar método de evaluación | 05 | Agregar evaluación |   |
|              |                           |                      |                                    |    |                    |   |

Agregar evaluación para "Capacidad de analizar y evaluar consistencia de los razonamientos"

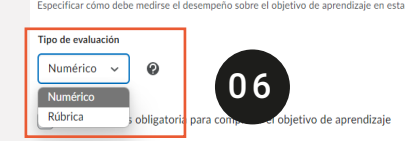

Elegir el tipo de evaluación •Numérica: si se evaluará con la nota. •Rúbrica: si se va a utilizar una rúbrica publicada en la

una rúbrica publicada en la plataforma, como elemento de evaluación.

Si se elige la opción de evaluar de forma numérica, seleccionar la casilla: "La actividad es obligatoria para completar el objetivo de aprendizaje" y definir el umbral de aprobación del RA.

Agregar evaluación para "Capacidad de analizar y evaluar la consistencia de los razonamientos"

Especificar cómo debe medirse el desempeño sobre el objetivo de aprendizaje en esta actividad.

| ✓ La actividad e | s obligatoria para comp | letar el objetivo de aprendizaje |  |
|------------------|-------------------------|----------------------------------|--|
| Umbral general   | o %                     |                                  |  |
| Guardar          | Cancelar                |                                  |  |

Si se elige la opción de evaluar por medio de una rúbrica, se debe seleccionar la rúbrica ya publicada en la plataforma o crearla del botón "Crear la rúbrica en una Ventana nueva".

Agregar evaluación para "Capacida consistencia de los razonamientos"

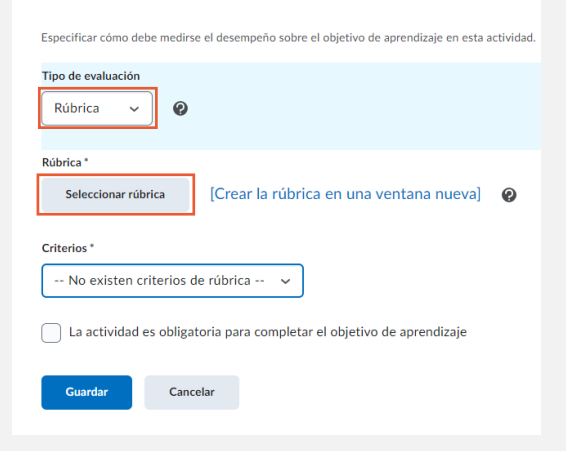

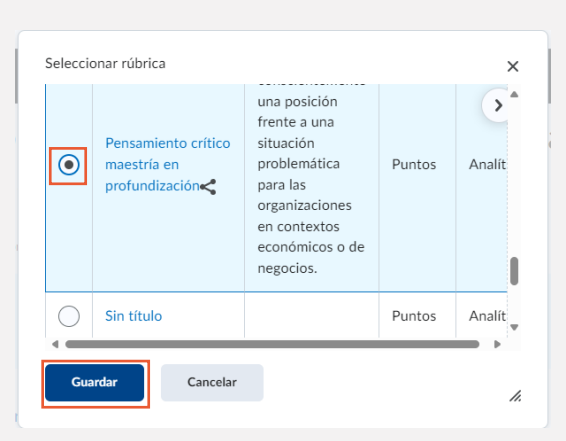

Definir si se va a evaluar con el puntaje general de la rúbrica o con alguno de los criterios que la componen.

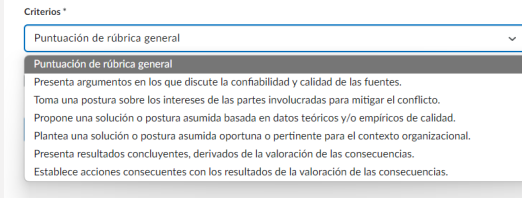

Señalar en "La actividad es obligatoria para completar el objetivo de aprendizaje".

La actividad es obligatoria para completar el objetivo de aprendizaje
Seleccionar el Umbral con el que el estudiante aprueba la evaluación y terminar con "Guardar".

 Umbral\*

 Los niveles dependen de cómo

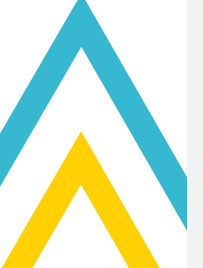

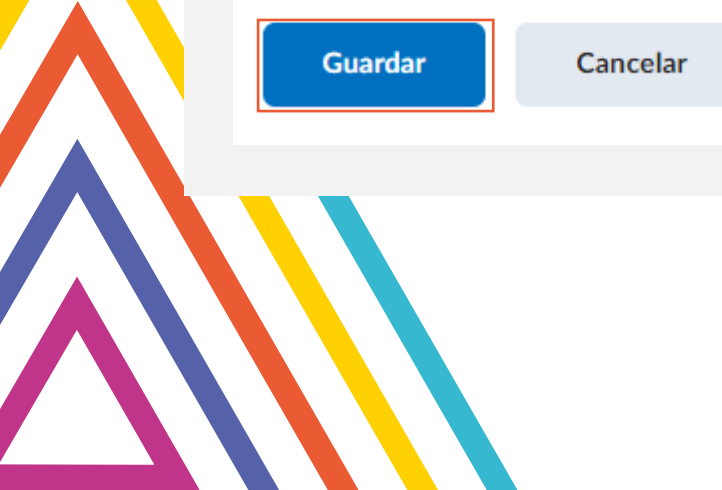

Superior

como mínimo para aprobar el resultado de aprendizaje.

se haya diseñado la rúbrica de evaluación y el nivel que se

espera que el estudiante alcance